## Scheduling Work Orders in FSM

This Job Aid Covers:

## Scheduling Work orders

Access the work order you would like to schedule by clicking on the **FSM ID link** in the search results below:

| ComArch Field Service Managerrix X | +                                                                       |                                                |               |                       |                          |                    | - o                      |
|------------------------------------|-------------------------------------------------------------------------|------------------------------------------------|---------------|-----------------------|--------------------------|--------------------|--------------------------|
| ← → C ▲ Not secure                 |                                                                         |                                                |               |                       |                          |                    | ९ 🖈 🔒 💊                  |
| Is urgent 🥔                        | al                                                                      |                                                |               |                       | Service region 🥔         |                    |                          |
| Audit start date 🥔                 |                                                                         |                                                |               |                       | Equipment model 🥔        |                    |                          |
| Audit Status 🥔                     | none<br>New<br>In progress<br>Completed                                 |                                                |               |                       | ATA ship 🥔               | all                | •                        |
| Audit Result 🥔                     | al 🔻                                                                    | Created date 🥔                                 |               |                       |                          |                    |                          |
| Customer Email 🥔                   |                                                                         | Scheduled date 🥔                               |               |                       |                          |                    |                          |
| Services Ordered 🛷                 | BUSINESS_VOIP<br>EASYCARE<br>HOTSPOT_SERVICE<br>INTERNET_ACCESS_SERVICE | Cancelled date 🛹<br>Completed date 🛹<br>Siot 🛷 | all           | Ţ                     |                          |                    |                          |
|                                    |                                                                         |                                                |               |                       |                          |                    | Search                   |
| FSM External                       | Service Order Order Order                                               | Created Open                                   | Fulfillment   | Service               | Schedul                  | e                  | Audit                    |
| ID 💠 order ID 💠                    | Plan 🗘 Status 🗘 Type 🗘 state                                            | ate 🌐 escalations                              | s 😄 partner 👙 | Office 👙 region       | 🗘 Customer 😄 day         | Completed          | Technician 😄 Status      |
| 16001529 1602224314961             | Unscheduled Install Colorado                                            | 10/09/2020<br>12:19:18 AM No<br>MDT            |               | CO29                  |                          |                    |                          |
| ~                                  |                                                                         |                                                |               | Page: 1/1 Number of r | esult:1 :4 <4 <u>1</u> > | »> »1 20 ¥         |                          |
| <                                  |                                                                         |                                                |               |                       |                          |                    | ,                        |
| COMARCH                            |                                                                         |                                                |               |                       |                          | Version:4.6-WB-SNA | PSHOT (12/21/2020 12:44) |

Click Scheduling:

|                                  | llear             | Warahousan       | Pepertina          |            |                                |             |          |            |       | Search       |            |           |
|----------------------------------|-------------------|------------------|--------------------|------------|--------------------------------|-------------|----------|------------|-------|--------------|------------|-----------|
| Fom                              | Users             | warenouses       | Keporung           |            |                                |             |          |            |       | oboron       | -          |           |
| Order details                    |                   |                  |                    |            |                                | Previous Or | rder M   | Next Order | Back  | Refresh      | Print S    | cheduling |
| Details Installe                 | r information QOI | Audit Addit      | tional information | History    |                                |             |          |            |       |              |            | 7         |
| Basic data                       |                   |                  |                    |            |                                |             |          |            |       |              |            |           |
| FSM ID                           | 16001529          |                  |                    |            | Dealer ID                      |             |          |            |       |              |            |           |
| BEP external order id            | 1002224314901     |                  |                    |            | Create date<br>Completion Date | 10/09/2     | 2020 12: | 19:18 AM   | MDT   |              |            |           |
| Туре                             | Install           |                  |                    |            | Cancel Date                    |             |          |            |       |              |            |           |
| Account #<br>Service Agreement # | 106043416         |                  |                    |            | Cancel reason                  |             |          |            |       |              |            |           |
| Status                           | Unscheduled       | <b>▼</b> 0       | Change status 🛛 🛞  |            | Onice phone numbe              | 21          |          |            |       |              |            |           |
| Current Service Or               | dered             |                  |                    |            | Services Upon Con              | mpletion —  |          |            |       |              |            |           |
| Type Service Name                | Sequence Status   | Create Date Ente | ered By Sold By    | Product ID | Type Service Name              | Sequence    | Status   | Create Dat | e Com | pletion Date | Cancel Dat | e Entered |
| No records found.                |                   |                  |                    |            | No records found.              |             |          |            |       |              |            |           |
|                                  |                   |                  |                    |            | 4                              |             |          |            |       |              |            | ,         |
|                                  |                   |                  |                    |            |                                |             |          |            |       |              |            |           |

The scheduling grid shows available technicians on the left panel and times slots in the middle panel:

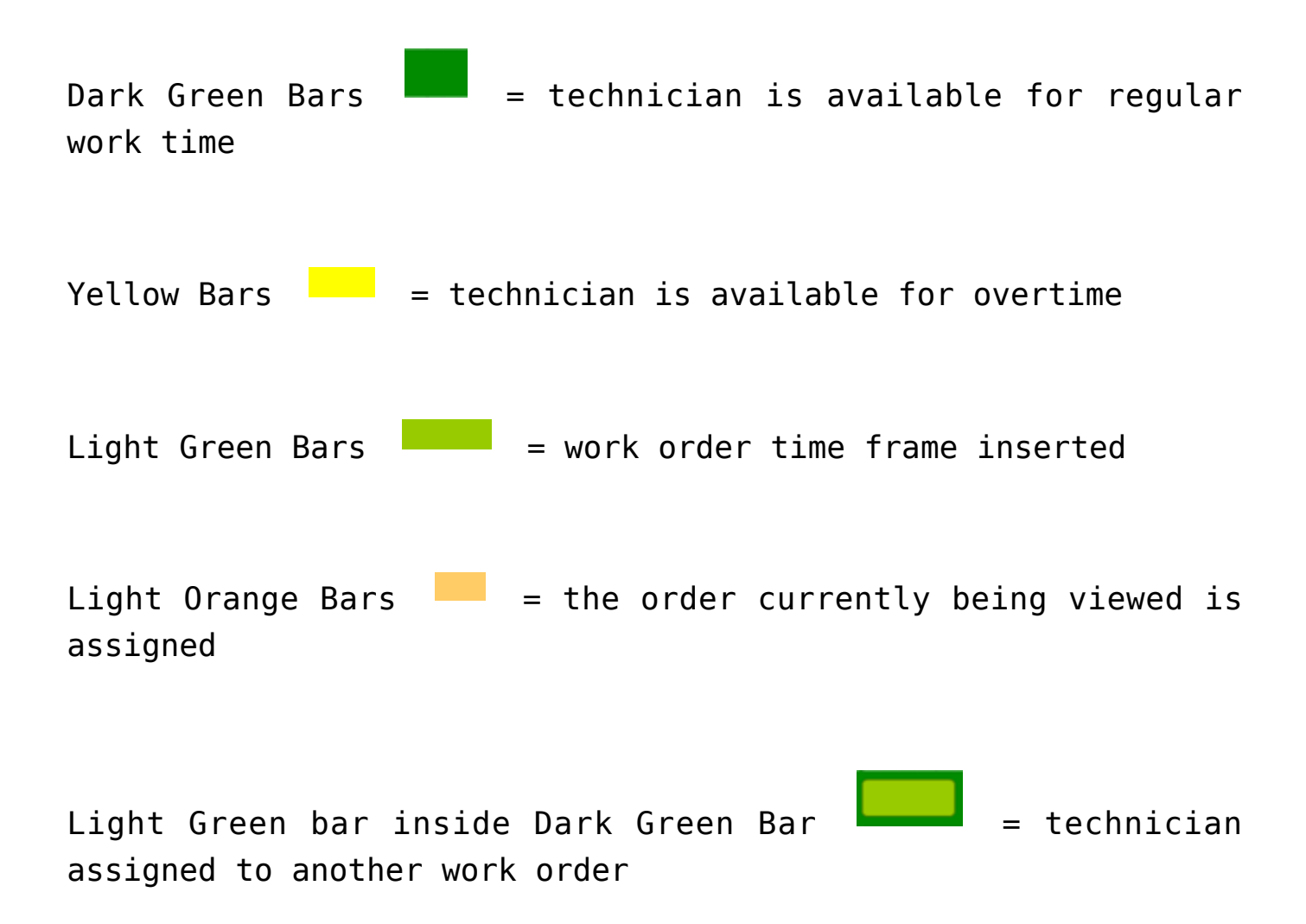

No Dark Green Bars = technician is not available for that date and time

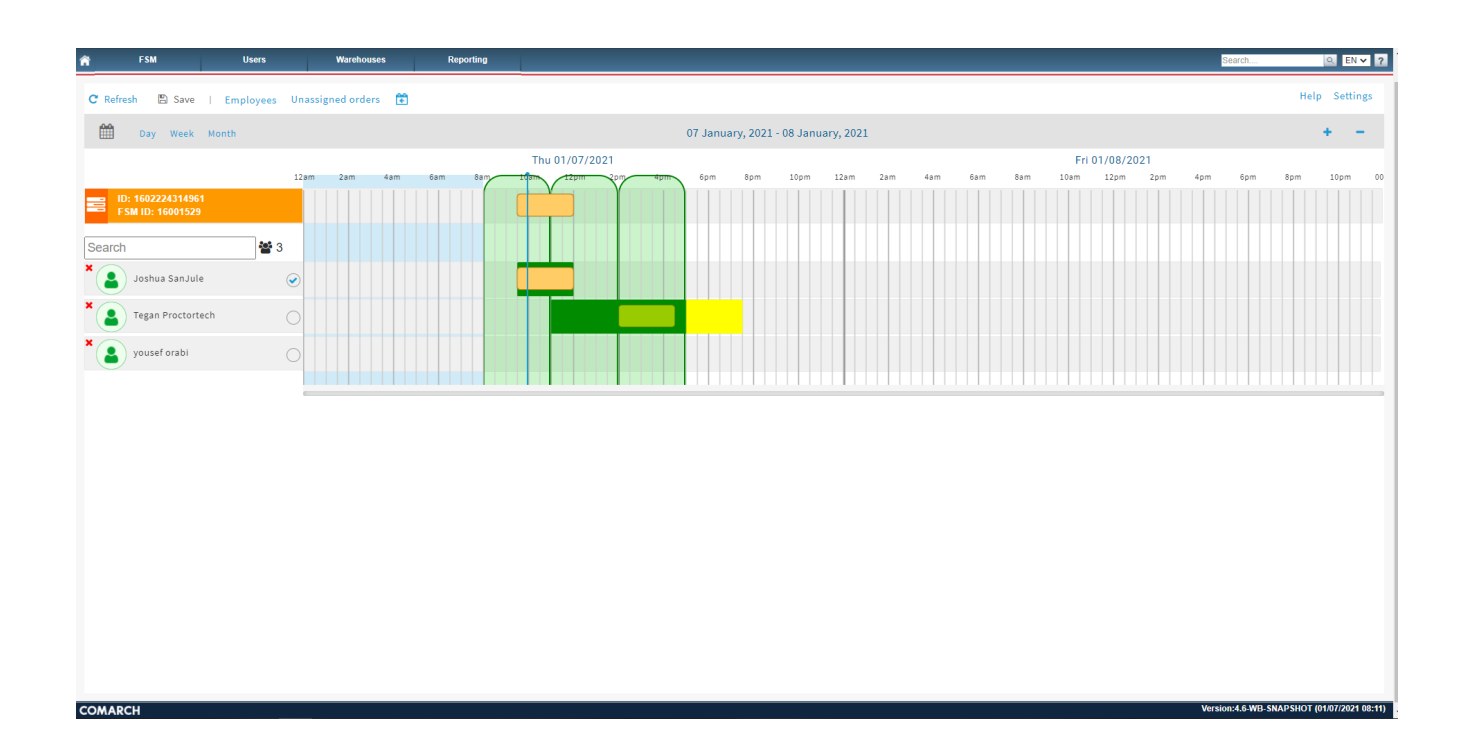

Set work order time

To set the work order time, right click in the same row as the FSM ID. Right click under the date & time that you want the work order to start:

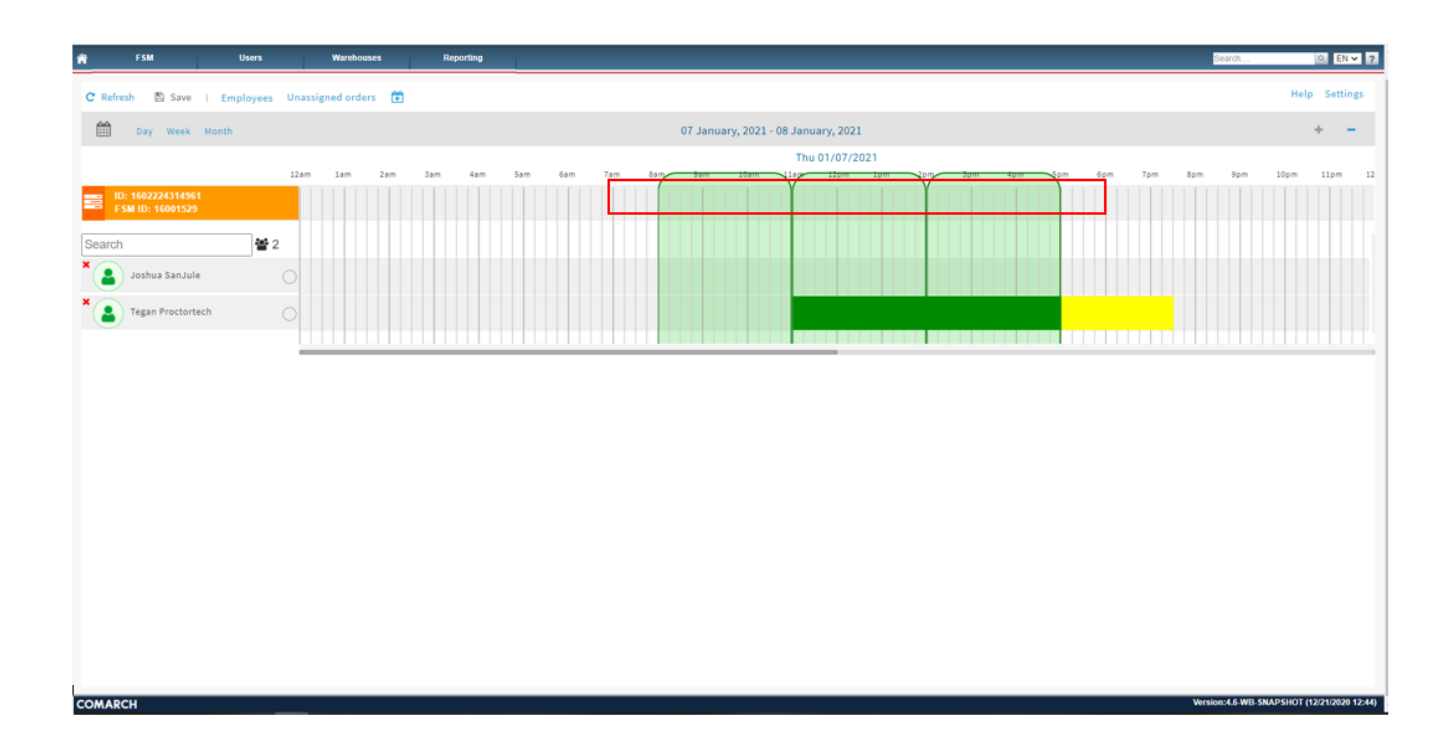

## Select Insert Task:

| 👚 FSM Users                           | Warehouses Reportin | Search               | Q. EN ¥ ?             |
|---------------------------------------|---------------------|----------------------|-----------------------|
| C Refresh 🖺 Save   Employees          | Unassigned orders   |                      | delp Settings         |
| Day Week Month                        |                     | 07 January, 2021     | + -                   |
|                                       | 12am 2am 4am 6am 8a | Thu 01/07/2021       |                       |
| ID: 1602224314961<br>FSM ID: 16001529 |                     | + insert task        |                       |
| Search 🖉 2                            |                     |                      |                       |
| X Joshua SanJule                      | 0                   |                      |                       |
| × Stegan Proctortech                  |                     |                      |                       |
|                                       |                     |                      |                       |
|                                       |                     |                      |                       |
|                                       |                     |                      |                       |
|                                       |                     |                      |                       |
|                                       |                     |                      |                       |
|                                       |                     |                      |                       |
|                                       |                     |                      |                       |
|                                       |                     |                      |                       |
|                                       |                     |                      |                       |
|                                       |                     |                      |                       |
|                                       |                     |                      |                       |
| COMARCH                               |                     | Wrston: K& WE SNAPSH | OT (12/21/2020 12:44) |

The Modify Task Realization Time pop up will appear

This pop up will allow the user to set the start date/time and finish date/time for the work order

Set the start date/time and finish date/time and click **Ok**:

| FSM Users Warehouses Reporting                                                                                                    | Search                       |
|----------------------------------------------------------------------------------------------------|------------------------------|
| C Refresh 🖺 Save   Employees Unassigned orders 🛅                                                                                                    |                              |
| Day Week Month                                                                                                    | Modify task realization time |
| Bay Week Month         122m 1am 2am 3am 4am 3am         F5M ID: 1602224314961         F5M ID: 160223         Gearch         Image: San Jule         Tegan Proctortech | Modify task realization time |
| COMARCH                                                                                                    | Version:4.6-WB-S             |

A Light Green Bar will now be inserted. The Light Green Bar represents the work order time frame:

|                                                                                                    | 💏 FSM Users                            | Warehouses            | Reporting      |                                          |                                                                          | Search      | . EN ▼ 2      |
|----------------------------------------------------------------------------------------------------|----------------------------------------|-----------------------|----------------|------------------------------------------|--------------------------------------------------------------------------|-------------|---------------|
| Oray week Month       Oray week Month       Jam       Jam | C Refresh 🖺 Save   Employees           | s Unassigned orders 💼 |                |                                          |                                                                          |             | Help Settings |
| Thu 01/07/2021         12m       1am       2am       3am       4am       5am       7am       7am                      | Day Week Month                         |                       |                | 07 January, 2021                         |                                                                          |             | + -           |
| 12am       1am       2am       3am       4am       5am       7am       8am       10am       11am       12am       1am       6am       7am       8am       10am       11am       12am       1am       1am        |                                        |                       |                | Thu 01/07/                               | /2021                                                                    |             |               |
| Ype:     Install       Joshua SanJule     Sanari       Yegan Proctortech     Time zone:       Customer:     Customer:                                                                                                    | ID: 1602224314961<br>F SM KD: 16001529 | 22411 1411 2411       | Jam sam gam ra | am Bam Bam IGen 11am 129m<br>9<br>6<br>8 | 120m 22m 32m 42m 32m 52m 52m 52m 52m 52m 52m 52m 52m 52m 5               | item item p | iym llym oc   |
| Tegan Proctortech     Tegan Proctortech     Customer:     Created By:     IntegrationAPI IntegrationAPI                                                                                                    | × loshua SanJule                       | 0                     |                | ري<br>ان                                 | ype: Install<br>Itatus: Unscheduled                                      |             |               |
| Created By: IntegrationAPI IntegrationAPI                                                                                                    | Tegan Proctortech                      |                       |                |                                          | lagress:<br>Ime zone: America/Denver (GMT-07:00)                         |             |               |
| Creation date: Thu Oct 08 2020                                                                                                    |                                        |                       |                | •                                        | Prested By: IntegrationAPI IntegrationAPI Prestion date: Thu Oct 06 2020 |             |               |
|                                                                                                    |                                        |                       |                |                                          |                                                                          |             |               |
|                                                                                                    |                                        |                       |                |                                          |                                                                          |             |               |
|                                                                                                    |                                        |                       |                |                                          |                                                                          |             |               |
|                                                                                                    |                                        |                       |                |                                          |                                                                          |             |               |

## Add available work time to a technician

Right click in the same row as the technician's name under the desired date & time:

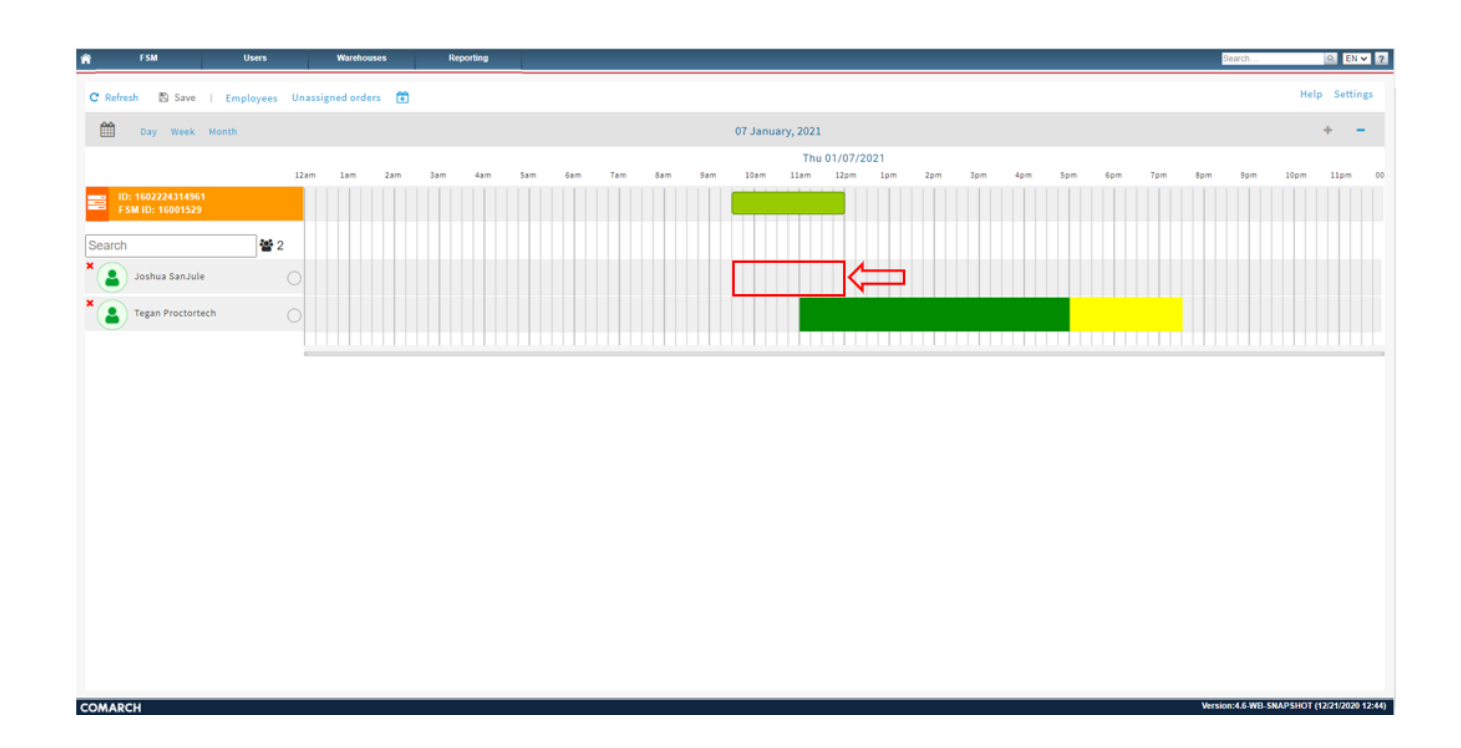

Hover over Add availability

Select Work time:

![](_page_6_Figure_0.jpeg)

A Dark Green Bar will be inserted. This represents the technicians available work time:

![](_page_6_Figure_2.jpeg)

Drag the Dark Green Bar in either direction to extend available work times. To assign the workorder the Dark Green Bar must be within the same time limits or greater than the Light Green Bar:

![](_page_7_Figure_0.jpeg)

![](_page_7_Figure_1.jpeg)

When the work order time frame (Light Green Bar) and technicians available work time (Dark Green Bar) are inserted, we can now assign the technician

Click the checkbox next to the technician's name.

To assign a technician, click the checkbox next to their name:

![](_page_8_Figure_0.jpeg)

Once the technician's name is checked, the work order is assigned. The work order will auto save:

![](_page_8_Figure_2.jpeg)